## راهنمای پذیرش غیر حضوری دانشجویان متقاضی میهمانی ترم تابستان در دانشگاه اراک

ابتدا وارد سامانه آموزشی دانشگاه اراک به آدرس golestan.araku.ac.ir شوید و مراحل زیر را انجام دهید .

ا- روی ورود به سیستم کلیک فرمایید.

| رد به سیستم- ۱<br>۱۳۵۰<br>۱۳۵۰     | مر المرابي المرابي المرابي المرابي المرابي المرابي المرابي المرابي المرابي المرابي المرابي المرابي المرابي الم<br>المرابي المرابي المرابي المرابي المرابي المرابي المرابي المرابي المرابي المرابي المرابي المرابي المرابي المرابي |
|------------------------------------|----------------------------------------------------------------------------------------------------|
| محبط آذما بشب                      | معرف فنازمنده همرات                                                                                                    |
| تاريخ انتشار :1401/03/09           | - برسشنامه طرح ملې بررسې سيماې دانشجويان                                                                                                    |
| تکمیل پرسشنامه طرح ملی بررسی سیمای | دانشجویان فارغ التحصیل ورودی سالهای 1396 و 1397 جهت<br>دانشجویان می توانند از طریق لینک زیر اقدام نمایند                                                                                                    |
| K                                  | https://porsa.irandoc.ac.ir/s/simaye-zendegi                                                                                                    |
| 140                                | - طرح ضيافت أنديشه تاريخ انتشار :1/04/06                                                                                                    |

## ۲- بر روی پذیرش میهمان از دانشگاه دیگر کلیک نمایید.

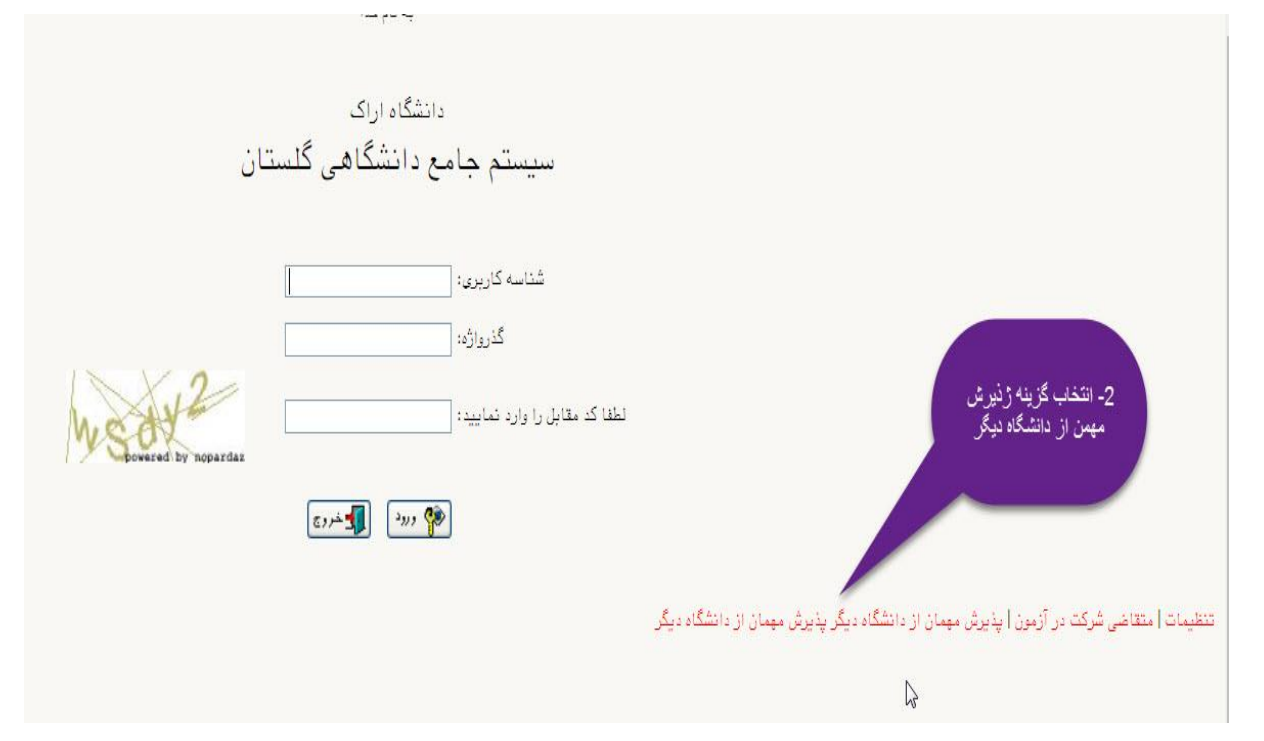

## ۳- با شناسه کاربری و گذرواژه وارد شده کاری نداشته باشید فقط کد امنیتی مقابل که می آید را وارد نمایید سپس روی ورود کلیک نمایید.

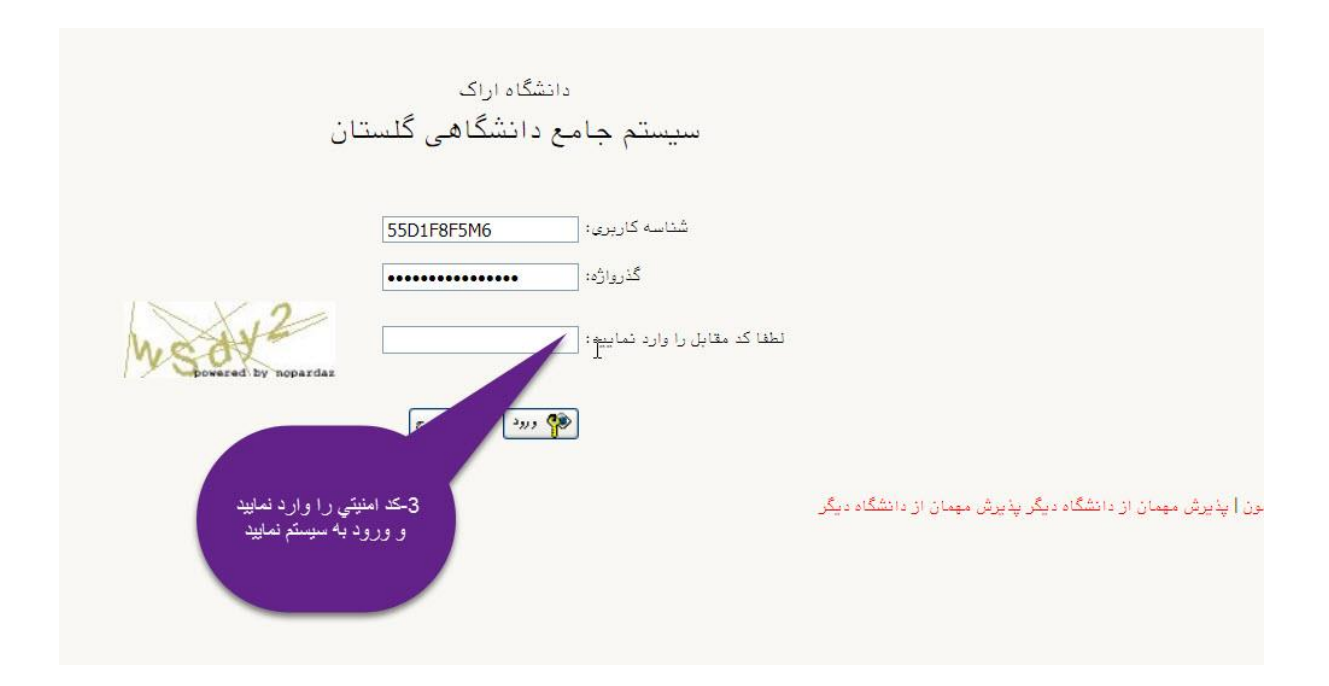

۴- روی ثبت مشخصات اولیه دانشجویان متقاضی میهمان کلیک و مشخصات خود را کامل و سپس یک شناسه کاربری و گذرواژه مدنظر خودتان را وارد و آن را جایی برای خود یاداشت و سپس روی ثبت موقت مشخصات متقاضی کلیک نمایید.

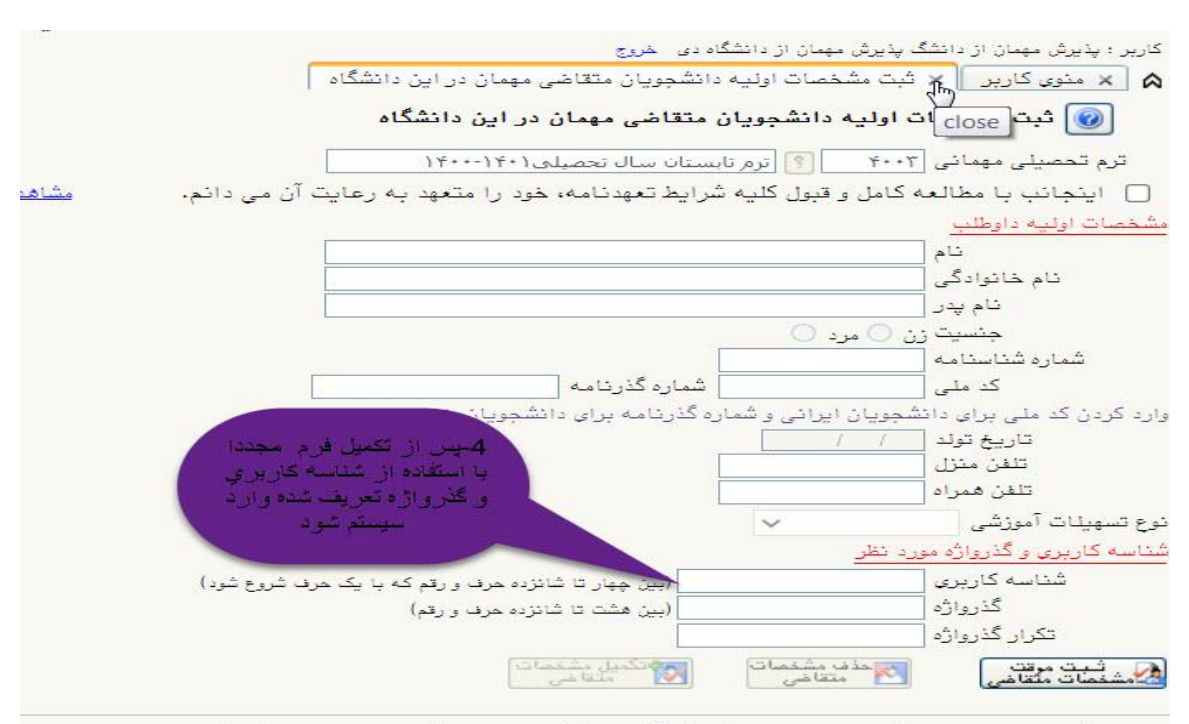

پس از تکمیل این فرم و ثبت اطلاعات با کلیک گزینه "ثبت موقت مشخصات متقاضی" ، شماره پرونده بطور ا شماره پرونده ۵- مجددا با شناسه کاربری و گذرواژه وارد شده خودتان وارد سیستم گلستان شده و روی پذیرش غیر حضوری دانشجویان متقاضی میهمان کلیک و اقدام به تکمیل اطلاعات و تایید آن و سپس بارگذاری فرم میهمان دانشگاه مبدا (لیست دروس) نمایید.

| نقاضی مهمان در این دانشگاه<br>مان در این دانشگاه | کاربر : علی لیبانی خروج<br>۸ ۸ منوی کاربر ۲ پذیرش غیرحضوری دانشجویان مت<br>۱۹۹۵ پذیرش غیرحضوری دانشجویان متقاضی مه |
|--------------------------------------------------|----------------------------------------------------------------------------------------------------|
|                                                  | نرم مهمانی ۲۰۰۲   ترم تابستان سال تحصیلی۱<br>شماده دانشچه                                                          |
|                                                  |                                                                                                    |
| تولد                                             | نام پدر تاریخ<br>کد ملی شماره شناس                                                                                 |
| اهدما                                            | مراحل ثبت تقاضا                                                                                                    |
| آخرين وضعيت                                      | مرحله عمليات مرحله                                                                                                 |
| متقاضی : تایید شده - مدیریت : <b>عدم تایید</b>   | ۱ انتخاب تكميل وتاييد اطلاعات شخصى متقاضى                                                                          |
| 7- اقدام به تکمیل اطلاحات و تایید آن نمایید      | ۲ <u>انتخاب</u> ارسان ۲۰۰۵ ونیکی مدارک<br>۳ انتخاب ثبت نام<br>۴ انتخاب بافت گواهی پذیرش                            |
| يسال نسخه<br>معرفي نامه                          | 6- ابتدا از طريق ارسال ار<br>اللكترونيكي نسبت به ارسال<br>اقدام نماييد                                             |

|         |                           | مهمان در این دانشگاه    | ت دانشجویان متقاضی              | كميل اطلاعان | ۵ × منوی کاریر × ت        |
|---------|---------------------------|-------------------------|---------------------------------|--------------|---------------------------|
|         |                           | ر این دانشگاه           | ا <mark>ن متقاضی مهمان</mark> د | ت دانشجویا   | 🔞 تكميل اطلاعاه           |
|         |                           |                         |                                 |              | یے<br>بخش دوم ادرس        |
|         |                           |                         |                                 |              | بخش سوم آدرس [            |
|         |                           |                         |                                 |              | کدپستی [<br>ک. تند ا      |
|         |                           |                         | 14                              | -            | یت تنفن (<br>شماره تلفن ( |
|         |                           |                         |                                 |              | تلفن همراه                |
|         |                           |                         |                                 |              | آدرس پست الکترونیک        |
|         |                           |                         |                                 |              |                           |
|         |                           |                         | ه مبدا                          | ، در دانشگا  | لاعات تحصيلى مهماز        |
|         | مقطع تحصيلي               |                         |                                 | 8            | دانشگاه                   |
| ٥       | تعداد واحد گذرانده        |                         |                                 | 1            | رشته تحصيلى               |
|         | معدل کر                   |                         |                                 | 2            | رم ورود به دانشگاه        |
|         |                           |                         | ن در این دانشگاه                | رزشی مهماز   | عیت تایید و نظام آمو      |
| 0       | مقطع                      |                         |                                 | <u> (</u> )  | دانشکده                   |
| ٥       | دور                       |                         |                                 | [Ÿ]          | گروہ آموزشی               |
| /       |                           |                         |                                 | 9            | رشته تحصيلى               |
| 1 1 2 3 | دام به تکمیل و تابید فر م | i -8                    | 14 - 53                         |              | تاييد كننده               |
| ازم است | نعاييد                    | ريه درصورت عد           | خظور بازگرداندن شه              | ىتقاضى بە م  | نام شماره حساب/ شبا ه     |
|         |                           | 🗸 شماره                 |                                 |              | کد بانک                   |
|         |                           | IR                      |                                 |              | شماره شبا                 |
|         |                           | تاریخی بامه دانشگاه مید | 1                               | بيدا         | ۱۱ د معرفی نامه دانشگاد ه |
|         |                           |                         | ہے مہمان                        | نوسط متقاض   | معیت تایید اطلاعات :      |
|         |                           | 🗸 تاريخ تاي             |                                 |              | ے۔<br>ضعیت تایید متقاضی   |
|         |                           |                         |                                 |              | تاييد كننده               |

۶- پس از انجام مراحل فوق باید منتظر باشید تا کارشناس پذیرش دانشگاه اطلاعات شما را تایید و پس از تایید اطلاعات شما توسط کارشناس پذیرش می توانید با شناسه کاربری و گذر واژه خود وارد سیستم گلستان شده واقدام به انتخاب واحد در مهلت مقرر نمایید.